S

## **Student Registration Form - Students Portal**

## **General Instructions for Registration**

Instructions for Registering on Assam State Higher Education Portal :

1. Visit Assam State Higher Education Portal by clicking or typing the link

https://assamshesp.samarth.edu.in/index.php/studentlogin/registration/register

- 2. Enter your roll number in Enrolment/Roll Number input box
- 3. Enter Captcha as displayed on screen
- 4. Click on Register button after completing steps 1 to 4
- 5. A One Time Password (OTP) will be sent on your registered email and mobile number and you will be prompted to enter the OTP.
- 6. Enter the One Time Password (OTP)
- 7. On next screen you will be prompted to **Set your Password.** Confirm your password by typing it again in Confirm Password Input box. Choose a strong password ensure the security of your account.
- 8. Once done, a success message will be displayed. You may now login using your Roll Number and the password you just created.

Please follow the above instructions to access our student portal, where you can find essential resources, digital id card, programme details and more. Make sure to choose a strong password to ensure the security of your account.

Close

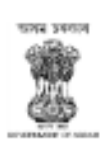

## Assam State Higher Education Portal

General Instructions for Registration

Student Portal

Registration

Enrolment/Roll Number

Enter the Enrolment/Roll Number

Captcha

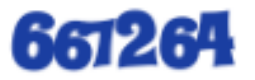

Click on the text to change the captcha

Register